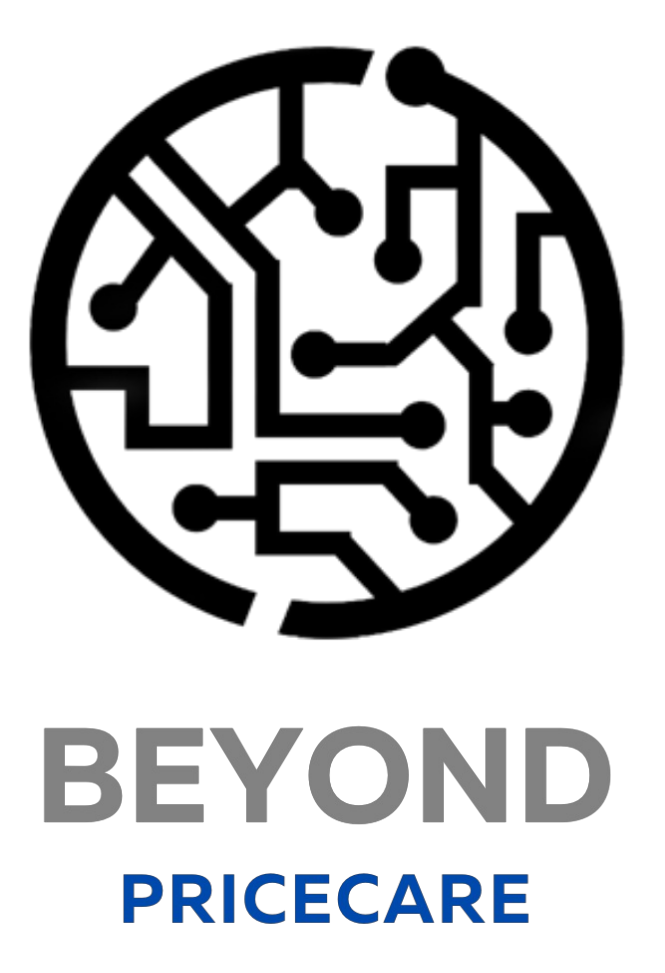

# **User Guide**

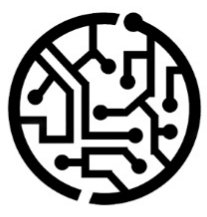

# **BEYONDIT GmbH**

Schauenburgerstr. 116 24118 Kiel Germany + 49 431 3630 3700 hello@beyondit.gmbh

# Table of Contents

About this Documentation

Preface

**General Information** 

About this App

License Management

License Management

Setup

Activate New Sales Pricing Experience

Assign User Permissions

Setup Price Hints

Features

Change Price and/or Discount for Item

Change Direct Unit Cost and/or Purchase Discount for Item

Change Unit Cost and/or Sales Discount for Item

Change Price and/or Discount for Resource

Change Direct Unit Cost and/or Purchase Discount for Resource

Change Unit Cost and/or Sales Discount for Resource

**Refrsh Unit Price** 

Refresh Unit Cost

# Preface

This documentation contains information on how to install and operate **Beyond PriceCare** in your Business Central environment.

This documentation is intended for experienced users of Business Central. Additional knowledge of third-party software products may be required to set up **Beyond PriceCare**.

Read this documentation in full to set up **Beyond PriceCare** and work with it professionally. Pay particular attention to the tips, information and safety instructions contained in the documentation. Inform your employees about the proper use of **Beyond PriceCare** and keep the documentation in a place that is accessible to your employees.

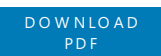

### Manufacturer

Beyond PriceCare is developed by:

BeyondIT GmbH Schauenburgerstraße 116 24118 Kiel Germany

info@beyondit.gmbh +49 431 3630 3700

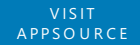

### **Version history**

| Version | Date       | Autor            | Comment                                                                                                    |
|---------|------------|------------------|----------------------------------------------------------------------------------------------------|
| 1.0     | 25.11.2024 | Jannic<br>Weidel | Initial Version of the Documentation                                                                                       |
| 1.1     | 25.03.2025 | Jannic<br>Weidel | Documentation "Refresh Unit Price" added, Documentation "Refresh Unit Cost" added, Documentation "Setup Price Hints" added |
| 1.2     | 12.06.2025 | Jannic<br>Weidel | Added Preface Chapter                                                                                                    |
| Access  |            | public           |                                                                                                    |

### **General Information**

This documentation contains important information that you must observe when following the descriptions. The information is highlighted as notes and arranged according to type and importance. The notes are listed below in ascending order of importance:

### **6** TIP

This represents **no risk**. In addition to the classic clicking on options, Business Central also offers the option of using so-called shortcuts. Shortcuts are key combinations with which you can also execute the desired action in the user interface. By using shortcuts, you can work faster and more effectively. Try the key combination and you will be surprised how much faster you can work.

### **O** NOTE

This represents **no risk**. This note contains important information on the correct use, configuration or operation of the software. Follow these instructions to avoid inefficiencies and unnecessary support tickets. For example, this note can show you that an option is hidden and tells you how to proceed if you want to show it again.

#### ゆ IMPORTANT

This represents a **low risk**. This notice refers to non-critical issues that may lead to undesired behavior or configuration problems. May affect user experience or functionality if not considered.

### **A** CAUTION

This represents a **medium risk**. This notice indicates a potential problem that could affect system stability or data integrity. Failure to comply may result in errors, loss of performance or partial service interruptions. The errors caused by non-compliance only affect the app itself and prevent you from working with data within the app.

#### A WARNING

This represents a **high risk**. This notice indicates an immediate and serious risk to the productive system. Failure to observe this warning may affect the entire system. There is a risk of loss of critical data or total system failure, leading to prolonged downtime. It may not be possible to restore the data and a backup must be imported. Beyond PriceCare is an extension for Microsoft Dynamics 365 Business Central.

Unlock the power to manage your pricing effortlessly with **Beyond PriceCare**! Quickly adjust prices and discounts for both items and resources—simplifying your sales and purchasing workflows like never before.

### **Key Features at a Glance**

- Flexible Price Adjustments: Update unit prices, discounts, and more directly on the intuitive Price Adjustment page.
- **Tailored Pricing**: Set start and end dates, and create customer or vendor-specific pricing for maximum personalization.
- **Effortless Defaults**: Save default values for items and resources, then reload them anytime to save time and reduce errors.
- Clear and Organized Interface: See all your changes in one neatly arranged view, ensuring precision and efficiency.

Whether you're managing day-to-day operations or planning strategic campaigns, **Beyond PriceCare** empowers you to control pricing with speed, simplicity, and confidence.

Take charge of your pricing today with **Beyond PriceCare**!

The latest version of this documentation can be found at the following link: Beyond PriceCare Documentation.

The examples described in this documentation represent only a part of the possibilities that the **Beyond PriceCare** solution offers you. If you have a specific case that you would like to map via the solution, please feel free to contact us.

### **O** NOTE

### Dependencies from or to other apps

Additional, basic applications are required to use **Beyond PriceCare**. The following applications are required to use **Beyond PriceCare**:

• Beyond License: Management of trial and full licenses for apps from BeyondIT.

### License Management

This chapter describes how you can view the license management of **Beyond PriceCare**.

To view the status of the product license for **Beyond PriceCare**, proceed as follows:

- 1. Open the search field (ALT+Q) and search for the page **Beyond License Management**.
- 2. The **Beyond License Management** page is displayed.

|                           |                            |        | 0 🖻 + 🗉          |                  |       |                 |                |
|---------------------------|----------------------------|--------|------------------|------------------|-------|-----------------|----------------|
| Beyond License Management |                            |        |                  |                  |       |                 |                |
| Tenant ID                 |                            |        |                  |                  |       |                 |                |
| Tenant Domain Name        |                            |        |                  |                  |       |                 |                |
| Licenses 🛛 🍓 Sync License |                            |        |                  |                  |       |                 | 6 8            |
| Company Name †            | Application Name           | Status | Start Date       | Expiry Date      | Trial | Licensed Metric | Current Metric |
| $\rightarrow$             | BeyondCalculation          | Valid  | 23.08.2024 08:50 | 22.09.2030 08:50 |       | 1               | 0              |
|                           | BeyondServiceRequisition   | Valid  | 02.04.2024 09:13 | 02.05.2030 09:13 |       | 1               | 0              |
|                           | BeyondPostCalculation      | Valid  | 14.08.2024 00:33 | 13.09.2030 00:33 |       | 1               | 0              |
|                           | BeyondReportPreview        | Valid  | 15.07.2024 21:26 | 14.08.2030 21:26 |       | 1               | 0              |
|                           | BeyondService              | Valid  | 30.01.2024 07:41 | 28.02.2030 07:41 |       | 7               | 0              |
|                           | BeyondCues                 | Valid  | 29.11.2023 19:15 | 28.02.2030 07:41 |       | 7               | 0              |
|                           | Beyond Inventory Details   | Valid  | 29.01.2024 23:28 | 28.02.2030 07:41 |       | 7               | 0              |
|                           | BeyondDataimporter         | Valid  | 17.06.2024 22:55 | 17.07.2030 22:55 |       | 1               | 0              |
|                           | BeyondCloudConnector       | Valid  | 04.07.2024 06:42 | 03.08.2030 06:42 |       | 1               | 0              |
|                           | BeyondAttributesCore       | Valid  | 14.05.2024 07:51 | 14.07.2030 07:51 |       | 1               | 0              |
|                           | BeyondReports              | Valid  | 05.07.2024 06:39 | 04.08.2030 06:39 |       | 1               | 0              |
|                           | BeyondDocumentLineTransfer | Valid  | 18.09.2024 20:40 | 31.12.2099 00:00 |       | 4               | 0              |
|                           |                            |        |                  |                  |       |                 |                |

3. Under the **Licenses** section, you will find all product licenses for BeyondIT applications that have been installed for this company. You can read all the necessary information from the values in the columns:

| Column              | Description                                                                                                    |
|---------------------|----------------------------------------------------------------------------------------------------|
| Company<br>Name     | This column indicates the name of the company.                                                                                                    |
| Application<br>Name | This column indicates the name of the application. If you use several BeyondIT products, a separate line is displayed for each product in the overview,                                                                                                    |
| Status              | This is the status of the product license. Several values are possible:<br>Valid: The product license is valid and the application can be used without restrictions.<br>Expired: The product license has expired. The application can no longer be used.<br>Trial: The product license is valid and the functionalities of the application can be used for a short period of<br>time (note the value in the expiry date column) with restrictions or without restrictions.<br>Exceeded: The product license has expired. The application can no longer be used. |
| Start Date          | This is the date on which the product license was registered.                                                                                                    |
| Expiry<br>Date      | This is the date on which the product license becomes or became invalid. The application can no longer be used.                                                                                                    |
| Trial               | This checkbox indicates whether the product license is a trial license. Trial licenses are very limited licenses. You can purchase a full product license after the trial license expires (note the value in the <b>Expiry date</b> column).                                                                                                    |
| Licensed<br>Metric  | This column shows how the application was licensed. For example, this can be a tenant license, a license per company or a license per user.                                                                                                    |
| Current<br>Metric   | This column shows how many licenses are used in the environment. The difference between the values in the <b>Licensed metric</b> and <b>Current metric</b> columns indicates whether you need to purchase an additional license.                                                                                                    |

### Activate New Sales Pricing Experience

This chapter describes how to update the sales price experience if you are using an older version of Business Central and want to use **Beyond PriceCare**.

### **O** NOTE

Please note that the function update can only be carried out for Business Central versions (older than version 26.0). This function is automatically activated for versions from version 26.0. If the function update for sales pricing is activated, you cannot undo this. For more information on the new sales pricing, see the standard help for Business Central in the section Extend Price Calculation.

To update the function for a new sales price calculation, proceed as follows:

- 1. Open the search function from the role center (ALT+Q).
- 2. Search for Feature Management and click on the corresponding search result.
- 3. The Feature Management page is displayed.

| ← Fea | ure Management                                                                                 |            |                                               |                                    |             |             |                           | √Saved 🗍 🖬 🦻           |
|-------|------------------------------------------------------------------------------------------------|------------|-----------------------------------------------|------------------------------------|-------------|-------------|---------------------------|------------------------|
| Fea   | ure Management: All 🗸 🛛 💭 📳 🛛 🐯 Edit List                                                      |            |                                               |                                    |             |             |                           | ዸ ⊽ ≡                  |
|       | Feature                                                                                        |            | Automatically enabled from                    | Automatically enabled from version | Enabled for | Get started | Current Company<br>Status | Update Start Date/Time |
|       | Feature Update: Replace the existing EU 3-Party Trade Purchase functionality with the new EU 3 | Learn more | 2025 Wave 1 (from April to September 2025)    | 26.0                               | None        | _           | Disabled                  |                        |
|       | Feature Update: Enable use of new extensible exchange rate adjustment, including posting revi  | Learn more | 2025 Wave 1 (from April to September 2025)    | 26.0                               | None        |             | Disabled                  |                        |
|       | Feature Update: Enable use of new extensible invoice posting engine                            | Learn more | 2025 Wave 1 (from April to September 2025)    | 26.0                               | None        | -           | Disabled                  |                        |
|       | Feature Update: Enable use of G/L currency revaluation                                         | Learn more | 2025 Wave 2 (from October 2025 to March 2026) | 27.0                               | None        |             | Disabled                  |                        |
|       | Feature: Convert user group permissions                                                        | Learn more | 2024 Wave 2 (from October 2024 to March 2025) | 25.0                               | All Users   | -           | Enabled                   |                        |
|       | Feature Update: Enable use of package tracking in physical inventory orders                    | Learn more | 2025 Wave 2 (from October 2025 to March 2026) | 27.0                               | None        | _           | Disabled                  |                        |
|       | Feature Update: Use new communication texts for reminder terms                                 | Learn more | 2025 Wave 2 (from October 2025 to March 2026) | 27.0                               | All Users   |             | Enabled                   |                        |
|       | Feature Update: Replace the existing Intrastat functionality with the new Intrastat extension  | Learn more | 2024 Wave 2 (from October 2024 to March 2025) | 25.0                               | None        | -           | Disabled                  |                        |
|       | Feature: Enable using SAF-T Audit Files Exports                                                | Learn more | 2025 Wave 1 (from April to September 2025)    | 26.0                               | None        |             | Disabled                  |                        |
| -     | Feature Update: New sales pricing experience                                                   | Learn more | 2025 Wave 1 (from April to September 2025)    | 26.0                               | None        | -           | Disabled                  |                        |
|       | Feature Update: Auto-save with every field change                                              | Learn more | 2024 Wave 2 (from October 2024 to March 2025) | 25.0                               | All Users   | Try it out  | Enabled                   |                        |
|       | Feature: Enable using bulk operations for Shopify connector                                    | Learn more | 2025 Wave 1 (from April to September 2025)    | 26.0                               | None        | -           | Disabled                  |                        |
|       | Feature Update: Use new customer and item templates in Shopify instead of the generic templa   | Learn more | 2024 Wave 2 (from October 2024 to March 2025) | 25.0                               | None        | _           | Disabled                  |                        |
|       | Feature: Enable Tri-State locking in AL                                                        | Learn more | 2024 Wave 2 (from October 2024 to March 2025) | 25.0                               | All Users   | _           | Enabled                   |                        |

- 4. Click on **Edit List** in the menu bar.
- 5. Click on the value None in the Enabled for column under the Feature Update: New Sales Pricing Experience line.
- 6. Change the value in the **Enabled for** field to **All Users**.
- 7. A dialog box is displayed.

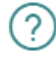

After you enable this feature for all users, you cannot turn it off again. This is because the feature may include changes to your data and may initiate an upgrade of some database tables as soon as you enable it.

We strongly recommend that you first enable and test this feature on a sandbox environment that has a copy of production data before doing this on a production environment.

For detailed information about the impact of enabling this feature, you should choose No and use the Learn more link.

Are you sure you want to enable this feature?

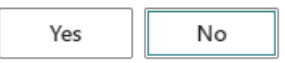

- 8. To enable the new price calculation feature, click **Yes**.
- 9. A dialog box is displayed.

### Feature Data Update

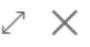

#### What is updated

Records from Sales Price, Sales Line Discount, Purchase Price, Purchase Line Discount, Project Item Price, Project G/L Account Price, Project Resource Price, Project Resource Price, Resource Price, and Resource Cost tables will be copied to the Price List Header and Price List Line tables.

| Use default price lists                                                                                                    | >         |      |        |  |  |
|----------------------------------------------------------------------------------------------------|-----------|------|--------|--|--|
| Existing prices will be converted to default price lists per areas (sales, purchase, and jobs) allowing you to edit prices as in old experience. |           |      |        |  |  |
| Review affected data                                                                                                    |           |      |        |  |  |
| I accept the data update                                                                                                    | $\supset$ |      |        |  |  |
|                                                                                                    |           |      |        |  |  |
|                                                                                                    | Back      | Next | Update |  |  |

- 10. Check the settings. To review the affected data, click on the **Review affected data** option.
- 11. Confirm with the **I accept the data update** slider that you are aware that your data records will be converted into price lists.
- 12. Click Next.
- 13. A dialog box is displayed.

### Feature Data Update

| 7 | $\sim$ |
|---|--------|
| 2 | $\sim$ |

The data update task will be running in the current session.

Run In Background Session

| Back | Next Update |  |
|------|-------------|--|

- 14. To start the data update task in the background, activate the **Run in background session** slider.
- 15. To confirm the process, click on **Update**.
- 16. When prompted by Business Central, log out of the system and then log back in.

You have performed the feature update **New Sales Pricing Experience** and can now use **Beyond PriceCare** with an older version of Business Central.

Next Chapter

### Assign User Permissions

The following description shows how to assign user permissions for the **BEYOND PriceCare** extension. The permission sets provided are:

| Permission<br>Set | Description                                                                                                    |
|-------------------|----------------------------------------------------------------------------------------------------|
| BYD PCA<br>Reader | This permission set enables the reading of data from the <b>Beyond PriceCare</b> extension.                                                                                                    |
| BYD PCA<br>User   | This permission set enables the use of the <b>Beyond PriceCare</b> extension at user level. In this permission set, the setup is excluded, i.e. the user has access to the functions, but not to the setup of the app. |
| BYD PCA<br>Admin  | This permission set gives the assigned user administrative access to the <b>Beyond PriceCare</b> extension.                                                                                                    |

To assign the permission set for **BEYOND PriceCare** to a user, proceed as follows:

- 1. Open the search function from the role center (**ALT+Q**).
- 2. Search for Permission Sets and click on the appropriate search result.
- 3. The Permission Sets page is displayed.
- 4. Select one of the above permission sets from the list.
- 5. Click **Related** > **Permissions** > **Permission Set by User** in the menu bar.

| renni         | SSIGH SEIS          |              |                |                     |                          |                          |              |                  |             | M        |
|---------------|---------------------|--------------|----------------|---------------------|--------------------------|--------------------------|--------------|------------------|-------------|----------|
| 9             | 🖪 🛛 🕂 New 📑 Edit Li | ist 📋 Delete | Permissions    | Copy Permission Set | D Import Permission Sets | 🔓 Export Permission Sets | More options |                  |             | 6 7      |
|               | Permission Set †    |              | Name           | Type↑               | Extension                | Name <b>T</b>            |              |                  |             |          |
|               | BYD PCA ADMIN       |              | BYD PCA ADMIN  | System              | BeyondF                  | riceCare                 |              | Permissions      |             |          |
|               | BYD PCA READER      |              | BYD PCA READER | System              | BeyondF                  | riceCare                 |              |                  |             |          |
| $\rightarrow$ | BYD PCA USER        | ÷            | BYD PCA USER   | System              | BeyondF                  | riceCare                 |              | Object Type<br>↑ | Object ID 1 | Object N |
|               |                     |              |                |                     |                          |                          |              | Table Data       | 5606830     | Price A  |
|               |                     |              |                |                     |                          |                          |              | Table            | 5606830     | Price Ad |
|               |                     |              |                |                     |                          |                          |              | Codeunit         | 5606830     | BYD PC   |
|               |                     |              |                |                     |                          |                          |              | Page             | 5606830     | Price A  |
|               |                     |              |                |                     |                          |                          |              | Page :           | 5606831     | Price Li |
|               |                     |              |                |                     |                          |                          |              | •                |             |          |

- 6. The **Permission Set by User** page is displayed.
- 7. Show the filter area (SHIFT+F3) and pick Extension Name and the value BeyondPriceCare as filter criteria.
- 8. The list is filtered to the permission sets of **BeyondPriceCare**.
- 9. Select the check box on the right side of the page for the user or users to whom you want to assign the permission set.

You have assigned a permission set for **BEYOND PriceCare** to a user. Note that users with the **SUPER** permission set have all rights, i.e. you do not need to give this user any additional rights.

Next Chapter

# Setup Price Hints

This chapter describes how to set up price hints. Price hints inform you if no unit price is specified for a line and/or the unit cost is higher than the unit price. The price hints are available for the following document types:

| Sales         | Service       |
|---------------|---------------|
| Sales Order   | Service Order |
| Sales Invoice | -             |

#### **O** NOTE

#### Dialog box is only displayed when invoicing the document!

Please note that the hint regarding a missing unit price or a unit price that is too low (compared to the unit cost) is only displayed if you invoice the documents. If options such as **Invoice** and **Ship and Invoice** are selected, the check is carried out.

### **O** NOTE

~

#### No dialog box for mass document processing.

Please note that no dialog box is displayed when several documents are processed at the same time (e.g. for collective invoices). If the price hint feature is activated, the invoices are generated but not posted - even if the "**Invoice**" option has been activated. This can lead to unintentional open invoices. Please check the invoices created manually after the process and post them if necessary.

#### To activate the price hints, proceed as follows:

- 1. Open the search function from the role center (ALT+Q).
- 2. Search for **Beyond Price Care Setup** and click on the corresponding search result.
- 3. The page Beyond Price Care Setup is displayed.

|                   | Ø 🖻     | +        | Û               | √ Saved | Д | ď | 2 |
|-------------------|---------|----------|-----------------|---------|---|---|---|
| Beyond Price Care | e Setup | )        |                 |         |   |   |   |
| Price Hint        |         |          |                 |         |   |   |   |
| Sales             |         | Servive  |                 |         |   |   |   |
| Enable Price Hint |         | Enable P | rice Hint · · · |         |   |   |   |

- 4. To activate the price hint feature for sales orders and sales invoices, click on the **Enable Price Hint** slider under the **Price Hint** tab in the **Sales** area.
- 5. To activate the price hint feature for service orders, click on the the **Enable Price Hint** slider under the **Price Hint** tab in the **Service** area.

#### You have activated the price hint feature.

If there is no unit price or the unit price is lower than the unit cost, you will be notified with the following dialog box:

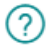

One ore more lines have no price or a price lower than the unit cost. Would you like to continue posting?

| Yes | No |
|-----|----|
|-----|----|

### Change Price and/or Discount for Item

This chapter describes how you can change the direct unit cost and/or purchase discount as well as the unit price and/or sales discount for an item. This chapter is divided into the following sections:

- Change Direct Unit Cost and/or Purchase Discount for Item
- Change Unit Cost and/or Sales Discount for Item

### Change Direct Unit Cost and/or Purchase Discount for Item

This section describes how you can change the direct unit cost/purchase discount for an item.

To change the direct unit cost/purchase discount for an item, proceed as follows:

- 1. Open the search function from the role center (**ALT+Q**).
- 2. Search for Items and click on the corresponding search result.
- 3. The **Items** list is displayed.
- 4. Open the item card for the item for which you want to change the direct unit cost/purchase discount.
- 5. Click on the **Prices & Discounts** > **Adjust Price** option in the menu bar.
- 6. The Price Adjustment window is displayed.

| ianage 🕤 Load Defaults 🔡 Save Def                                                                                                    | auits                                                                                                    |                                                          |                                                                                           |                                                |                                                |                                                            |                                                                                            |                |    |
|----------------------------------------------------------------------------------------------------|----------------------------------------------------------------------------------------------------|----------------------------------------------------------|-------------------------------------------------------------------------------------------|------------------------------------------------|------------------------------------------------|------------------------------------------------------------|--------------------------------------------------------------------------------------------|----------------|----|
| w Prices                                                                                                    |                                                                                                    |                                                          |                                                                                           |                                                |                                                |                                                            |                                                                                            |                |    |
|                                                                                                    |                                                                                                    |                                                          |                                                                                           | 1                                              |                                                |                                                            |                                                                                            |                |    |
| chase                                                                                                    |                                                                                                    |                                                          |                                                                                           | Sales                                          |                                                |                                                            |                                                                                            |                |    |
| gn-to lype                                                                                                    |                                                                                                    |                                                          |                                                                                           | Assign-to type                                 |                                                | (All)                                                      |                                                                                            |                |    |
| gn-to No.                                                                                                    |                                                                                                    |                                                          |                                                                                           | Assign-to No.                                  |                                                |                                                            |                                                                                            |                |    |
| ies ·····                                                                                                    | Price & Dis                                                                                                    | count                                                    |                                                                                           | V Defines · · · · · · ·                        |                                                | Price & Discount                                           |                                                                                            |                |    |
| Cost                                                                                                    |                                                                                                    |                                                          | 0,00 Unit Price                                                                           |                                                |                                                |                                                            |                                                                                            |                |    |
| Discount %                                                                                                    |                                                                                                    |                                                          |                                                                                           | 0.00 Line Discount %                           |                                                |                                                            |                                                                                            |                |    |
|                                                                                                    |                                                                                                    |                                                          |                                                                                           | 0,00 Cine biacount is                          |                                                |                                                            |                                                                                            |                |    |
| ting Date                                                                                                    |                                                                                                    |                                                          |                                                                                           | Starting Date                                  |                                                |                                                            |                                                                                            |                |    |
|                                                                                                    |                                                                                                    |                                                          |                                                                                           | Save                                           |                                                |                                                            |                                                                                            |                |    |
|                                                                                                    |                                                                                                    |                                                          |                                                                                           |                                                |                                                |                                                            |                                                                                            |                |    |
| chase Prices 🥻 🔆 Delete Line 🏾 🕏                                                                                                    | Show All T Show Current                                                                                                    |                                                          |                                                                                           |                                                |                                                |                                                            |                                                                                            |                | Ľ  |
| rchase Prices 🛛 🏕 Delete Line 🏾 🕵                                                                                                    | Show All Y Show Current                                                                                                    | Definer                                                  | Unit of Magnum Code (custom)                                                              | Meiroun Quantic                                | Direct Unit Cost                               | Line Director M                                            | Starting Data                                                                              | Environ Data 💌 | ß  |
| hase Prices 😽 Delete Line 📡<br>Assign-to Type                                                                                                    | Show All Y Show Current<br>Assign-to No. (custom)                                                                           | Defines                                                  | Unit of Measure Code (custom)                                                             | Minimum Quantity                               | Direct Unit Cost                               | Line Discount %                                            | Starting Date T                                                                            | Ending Date 🔻  | E  |
| Assign-to Type                                                                                                    | Show All Y Show Current<br>Assign-to No. (custom)<br>10000                                                                  | Defines<br>Price                                         | Unit of Measure Code (custom)<br>STÜCK                                                    | Minimum Quantity<br>0                          | Direct Unit Cost<br>0,22                       | Line Discount %<br>0,00                                    | Starting Date 🐨<br>01.03.2025                                                              | Ending Date 🔻  | E  |
| hase Prices 34 Delete Line<br>Assign to Type                                                                                                    | Show All T Show Current<br>Asign-to No. (custom)<br>10000                                                                   | Defines<br>Price                                         | Unit of Measure Code (custom)<br>STÜCK                                                    | Minimum Quantity                               | Direct Unit Cost<br>0,22                       | Line Discourt %<br>0,00                                    | Starting Date <b>T</b><br>01.03.2025                                                       | Ending Date 🔻  | le |
| hase Prices 🛛 🛠 Delete Line 📡<br>Asign-to Type<br>> Vendor                                                                                                    | Show All Show Current<br>Assign-to No. (custom)<br>10000                                                                    | Defines<br>Price                                         | Unit of Measure Code (custom)<br>STÜCK                                                    | Minimum Quantity                               | Direct Unit Cost<br>0,22                       | Line Discourt %<br>0,00                                    | Starting Date <b>T</b><br>01.03.2025                                                       | Ending Date 🖤  | Ĕ  |
| chase Prices St Delete Line<br>Ausign-to Type<br>S Viendor                                                                                                    | Show All V Show Current<br>Assign-to No. (sustom)<br>10000<br>w All V Show Current                                          | Defines<br>Price                                         | Unit of Measure Code (sustom)<br>STÜCK                                                    | Minimum Quantity                               | Direct Unit Cost<br>0,22                       | Line Discourt %<br>0,00                                    | Starting Date <b>T</b><br>01.03.2025                                                       | Ending Date 🔻  | E  |
| chase Prices HK Delete Line K<br>Assigned Type<br>> Vendor<br>Iss Prices HK Delete Line K Shor                                                                                                    | Show All T Show Current<br>Assign-to No. (sustam)<br>: 0000<br>N All T Show Current                                         | Defines<br>Price                                         | Unit of Messure Code (outtore)<br>STÜCK                                                   | Mrimum Quantty<br>Ø                            | Direct Unit Cost<br>0,22                       | Line Discourt %<br>0,00                                    | Starting Date <b>T</b><br>01.03.2025                                                       | Ending Date 🖤  | ß  |
| chase Prices 🗰 Delete Line 🕵<br>Assign-to Type<br>> Vendor<br>ss Prices 🕷 Delete Line 🕵 Shor<br>Assign-to Type                                                                                        | Show All T Show Current<br>Astign-to No. (custom)<br>10000<br>w All T Show Current<br>Astign-to No. (custom)                | Defines<br>Price                                         | Unit of Measure Code (outtore)<br>STUCK                                                   | Minimum Quantity<br>0<br>Minimum Quantity      | Direct Unit Cost                               | Line Discourt %<br>0,00<br>Line Discourt %                 | Starting Date V<br>01.03.2025<br>Starting Date V                                           | Ending Date V  | E  |
| chase Prices → Detet Line<br>Assign-to Type<br>→ Vendor<br>as Prices → Detet Line<br>Augun-to Type<br>→ (A)                                                                                           | Show All T Show Current<br>Assign-to No. (custom)<br>2 10000<br>w All T Show Current<br>Assign-to No. (custom)<br>2         | Defines<br>Price<br>Defines<br>Price & Discount          | Unit of Measure Cole (outtorn)<br>STUCK<br>Unit of Measure Cole (outtorn)<br>STUCK        | Minimum Quantity<br>0<br>Minimum Quantity<br>0 | Direct Unit Cost<br>0,22<br>Unit Picta<br>0,35 | Line Discourt %<br>0,00<br>Line Discourt %<br>0,00         | Starting Date <b>V</b><br>01.03.2025<br>Starting Date <b>V</b><br>24.03.2025               | Ending Date 🔻  | E  |
| chase Prices     ➡ Delete Line     ▼       Assign-to Type     ➡     Hendor       ass Prices     ➡ Delete Line     ▼ Short       Assign-to Type     ➡     Assign-to Type       →     [An]     Customer | Show All T Show Current<br>Assign-to No. (sustam)<br>i 0000<br>N All T Show Current<br>Assign-to No. (sustam)<br>i<br>10000 | Defines<br>Price<br>Defines<br>Price & Discount<br>Price | Unit of Messure Code (outore)<br>STDCK<br>Unit of Messure Code (outore)<br>STDCK<br>STDCK | Mrimum Quantity 0 Mrimum Quantity 0 0 0        | Direct Unit Cost<br>0,22<br>Unit Price<br>0,35 | Line Discourt %<br>0,00<br>Line Discourt %<br>0,00<br>0,00 | Starting Date <b>V</b><br>01.03.2025<br>Starting Date <b>V</b><br>24.03.2025<br>01.03.2025 | Ending Date V  | E  |

- 7. **Beyond PriceCare** allows you to change both the direct unit cost and the purchase discount. The **Purchase** section is displayed on the left-hand side of the screen.
- 8. Under the Purchase section, select between the following values in the Assign-to Type field:
  - All Vendors: If you select this value, you change the direct unit cost/purchase discount for the item for all vendors.
  - **Vendor**: If you select this value, you can change the direct unit cost for an individual vendor. Please note that you must enter the number of the corresponding vendor in the **Assign-to No.** input field.
- 9. Choose between the following options under the **Defines** field:
  - **Price & Discount**: Select this value if you want to change the direct unit cost and the purchase discount for the item.
  - Price: Select this value if you only want to change the direct unit cost for the item.
  - **Discount**: Select this value if you only want to change the purchase discount for the item.
- 10. Enter the direct unit cost to be changed in the **Unit Cost** field and/or the percentage of the new purchase line discount in the **Line Discount %** field.
- 11. Enter a start date from which the changes to the item will take effect.
- 12. To save the changes, click on the **Save...** option.
- 13. The changes for the purchase of the item are displayed under the Purchase Prices area. If you want to define an end date

from which these changes should no longer apply, enter the date under the End date column in the line.

You have changed the direct unit cost/purchase discount for the item. You can save the entered data and values as default values for the item by clicking on the **Save Defaults** option in the menu bar. This has the advantage that you can load the entered data directly when you call up the **Price Adjustment** page for this item/resource again using the **Load Defaults** option.

### Change Unit Cost and/or Sales Discount for Item

This section describes how you can change the unit price/sales discount for an item.

To change the unit price/sales discount for an item, proceed as follows:

- 1. Open the search function from the role center (ALT+Q).
- 2. Search for Items and click on the corresponding search result.
- 3. The **Items** list is displayed.
- 4. Open the item card for the item for which you want to change the unit cost/sales discount.
- 5. Click on the **Prices & Discounts** > **Adjust Price** option in the menu bar.
- 6. The Price Adjustment window is displayed.

| W Prices         Seise         Adight of type         Adight of type                                                                                                    | Arigeno Type       Arigeno Type       Type       Type       Type                                                                                                    | nage 🖓 Load Defaults 🛛 🗟 Save Defau         | lts                                         |                  |                                |         |                  |                  |                  |                        |                |   |
|----------------------------------------------------------------------------------------------------|----------------------------------------------------------------------------------------------------|---------------------------------------------|---------------------------------------------|------------------|--------------------------------|---------|------------------|------------------|------------------|------------------------|----------------|---|
| Sets         arish Type                                                                                                    | Set<br>hot Type     Set<br>hot No.     Set<br>hot No.     Set<br>hot No.     Set<br>hot No.     Main     Main       e s     Main to Type     Main to Type     Main to Type     Main to Type     Main to Type       Security     Main to Type     Main to Type     Main to Type     Main to Type       Security     Main to Type     Main to Type     Main to Type     Main to Type       Security     Main to Type     Main to Type     Main to Type     Main to Type       Analyse Type     Analyse Type     Main to Type     Main to Type     Main to Type       Analyse Type     Analyse Type     Type     Type     Main to Type     Main to Type       Analyse Type     Analyse Type     Type     Type     Type     Main to Type     Main to Type       Analyse Type     Analyse Type     Type     Type     Type     Main to Type     Main to Type                                                                                                    | Prices                                      |                                             |                  |                                |         |                  |                  |                  |                        |                |   |
| Anign-to Type                                                                                                    | Adighes Type       Adighes Type       Adighes Type       Adighes Type       Adighes Type       Adighes Type       Adighes Type       Adighes Type       Adighes Type       Adighes Type       Adighes Type       Adighes Type       Adighes Type       Adighes Type       Adighes Type       Type       Type                                                                                                    | ase                                         |                                             |                  |                                |         | Sales            |                  |                  |                        |                |   |
| Adge-to No                                                                                                    | Adiges by Re Adiges by Re Mages by Re Mages by Re Mages by Read State Cole (colors) Adiges by Read State Cole (colors) Adiges by Read State Cole (colers) Adiges by Read State Cole (colers) Adiges by Read State Cole (colers) Ad      | n-to Type                                   |                                             |                  |                                | ~       | Assign-to Type   |                  | (All)            |                        |                |   |
| In other     Image: State     Image: State     Image                                                                                                    | Adigente Type     Adigente Type     Adigente Type     Adigente Type     Adigente Type     Adigente Type     Type                                                                                                    | n-to No                                     |                                             |                  |                                |         | Assign-to No     |                  |                  |                        |                |   |
| Assigned Type     Assigned To Spectrum     Unit of Messan Code (outore)     Messan Spectrum     Unit of Messan Code (outore)       Assigned Type     Assigned To Spectrum     Defense     Unit of Messan Code (outore)     Messan Spectrum       Assigned Type     Assigned To Spectrum     Defense     Unit of Messan Code (outore)     Messan Spectrum       IPPICes     Wender     Implement Code (outore)     Messan Spectrum     Descent Spectrum                                                                                                    | si                                                                                                    |                                             |                                             |                  |                                |         |                  |                  |                  |                        |                |   |
| Codi:       0.00       Upf Mice                                                                                                    | Cart       0.00       Unit Price       0.00         Opcount %       0.00       Unit Price       0.00         op Date       0.00       Unit Price       0.00         hase Prices       % Deete Line       % Show All       ♥ Show Current       0.00         Auge-to Type       Auge-to Type       Auge-to Type       0.00       0.02       0.00       0.03.2025         Prices       If Deete Line       % Show All       ♥ Show Current       0       0.22       0.00       0.03.2025         Auge-to Type       Auge-to Type       Auge-to Type       Stating Date       0       0.22       0.00       0.03.2025         Prices       If Deete Line       % Show All       ♥ Show Current       0       0.22       0.00       0.03.2025                                                                                                    | Price & Discount                            |                                             |                  |                                |         | Defines          |                  | Price & Discount |                        |                |   |
| Discourt %                                                                                                    | Assigned Spe       Assigned Network       Use Measure Code (pattern)       Meinum Quanty       Direct Unit Codt       Use Descure %       Sarting Date         Assigned Spe       Assigned Network       Strick       0       0.02       0.00       0.03.2025       Ending Date         Assigned Spe       Assigned Network       Strick       0       0.02       0.00       0.03.2025       Ending Date       Ending Date         Assigned Spe       Assigned Network       Strick       0       0.02       0.00       0.03.2025       Ending Date       Ending Date         Assigned Spe       Assigned Net (pattern)       Defree       Unit of Measure Code (pattern)       Measure Quanty       Direct Unit Code       Unit of Dates vertice       Ending Date         Assigned Net (pattern)       Defree       Unit of Measure Code (pattern)       Measure Quanty       Direct Unit Code       Direct Unit Code       Direc                                                                                                    | lost                                        |                                             |                  |                                | 0,00    | Unit Price       |                  |                  |                        |                |   |
| Ing Date                                                                                                    | ng Dete                                                                                                    | Discount %                                  |                                             |                  |                                | 0,00    | Line Discount %  |                  |                  |                        |                |   |
| Stree_ Stree_ St                                                                                                    | Since     Since       Assigned Figure     Assigned Figure       Assigned Figure     Assigned Figure       Assigned Figure     Assigned Figure       Vendor     1000000       Prices     STOCK       Vendor     1000000       Prices     STOCK       Vendor     1000000       Vendor     100000       Vendor     1000000       Vendor     STOCK       Vendor     1000000       Vendor     Store Current                                                                                                    | ng Date                                     |                                             |                  |                                | <b></b> | Starting Date    |                  |                  |                        |                |   |
| Anarge-biges Anarge-bile Line Standard Standard Defines Unit of Massion Code (outom) Minimum Guardity Direct Unit Code Unite Obscoret % Standing Date ♥ Inding Date ♥ Vendor : 10000 Price STUCK 0 0 0.22 0,00 01.03.2025  SPICes % Deete Line % Show All ♥ Show Current                                                                                                    | hase Prices Show All ♥ Show Current 5<br>Anignete Type Anignete Type Anignete Type Price Show All ♥ Show Current 5<br>Prices Prices Show All ♥ Show Current 5<br>Anignete Type Anignete Type Current 5<br>Anignete Type Anignete Type Current 5<br>Anignete Type Anignete Type Corrent 5<br>Anignete Type Anignete Type Corrent 5<br>Anignete Type Anignete Type Corrent 5<br>Anignete Type Anignete Type Corrent 5<br>Anignete Type Anignete Type Corrent 5<br>Anignete Type Anignete Type Corrent 5<br>Anignete Type Anignete Type Corrent 5<br>Anignete Type Anignete Type Corrent 5<br>Anignete Type Anignete Type Corrent 5<br>Anignete Type Anignete Type Corrent 5<br>Anignete Type Anignete Type Type Anignete Type Type Type Type Type Type Type Anignete Type Type Type Type Type Type Type Typ                                                                                                    |                                             |                                             |                  |                                |         | Save             |                  |                  |                        |                |   |
| Assage Prices       Image Prices       Defines       Unit of Measure Code (outron)       Meimum Quantity       Direct Unit Cost       Une Decoure %       Surting Dee V       Ending Dee V         >       Vendor       I       10003       Price       STUCK       0       0,22       0,00       01.03.2025         \$ Prices       Image Decet Unit       Show All V Show Current       Strateging Dee V       Strateging Dee V <t< th=""><th>Asige Prices         % Decke Line         % Show All         T Show Current         Memure Code (pustore)         Memure Quenty         Direct Unit Code         Line Decount %         Saming Date ¥         Ending Date ¥         Ending Date X         Ending Date X         Ending Date X</th><th></th><th></th><th></th><th></th><th></th><th></th><th></th><th></th><th></th><th></th><th></th></t<> | Asige Prices         % Decke Line         % Show All         T Show Current         Memure Code (pustore)         Memure Quenty         Direct Unit Code         Line Decount %         Saming Date ¥         Ending Date ¥         Ending Date X         Ending Date X         Ending Date X                                                                                                    |                                             |                                             |                  |                                |         |                  |                  |                  |                        |                |   |
| Asser-Prices       Image: Show All       Image: Show All       Ima                                                                                                    | Asse Prices         Models Life         Store Current         Defete Life         Store Current         Defete Current         Defete Current         Defete Current                                                                                                    |                                             |                                             |                  |                                |         |                  |                  |                  |                        |                |   |
| Assigned Type       Assigned No (pattern)       Defines       Unit of Measure Code (pattern)       Minimum Quantity       Direct Unit Cost       Une Descurit %       Starting Date V       Ending Date V         Vendor       10000       Price       STÜCK       0       0,22       0,00       01.03.2025       0         s Plices       MederLeiner %, Show All Y Show Current       Show All Y Show Current       Description       Unit of Measure Code (pattern)       Measure Code (pattern)       Measure Code (pattern)       Measure Code (pattern)       Direct Unit Cost       Unit of Measure Code (pattern)       Starting Date V       Starting Date V       Start                                                                                                    | Asigne to Type         Asigne to Type         Asigne to Type         Defense         Unit of Massure Code (pustorm)         Minimum Quantry         Direct Unit Cost         Line Descure 1%         Saming Date <b>T</b> Image: To Type         Image: To Type         Image: To Type         Image: To Type         To Type         To Type <td< td=""><td>hase Prices 🛛 🦮 Delete Line 🔍 Si</td><td>now All 🝸 Show Current</td><td></td><td></td><td></td><td></td><td></td><td></td><td></td><td></td><td>e</td></td<>                                                                                                    | hase Prices 🛛 🦮 Delete Line 🔍 Si            | now All 🝸 Show Current                      |                  |                                |         |                  |                  |                  |                        |                | e |
| Adapte Type         Adapte Type         Adapte Type         Adapte Type         Defines         Unit of Messare Code (statem)         Meinum Quently         Direct Unit Cost         Unit of Stating Date V         Ending Date V           >         Vendor         ::         10000         Price         STÜCK         0         0.22         0.00         01.03.2025         Image Type         Vendor         Image Type         Vendor         Image Type         Vendor         Image Type         Vendor         Image Type         Vendor         Image Type         Vendor         Image Type         Vendor         Image Type         Vendor         Image Type         Vendor         Image Type         Vendor         Image Type         Vendor         Image Type         Vendor         Image Type         Type         Vendor         Image Type         Type                                                                                                    | Asigned Type         Asigned Type         Asigned Type         Asigned Type         Asigned Type         Unit of Messure Code (patern)         Minium Quarty         Direct Unit Cost         Unit of Direct Direct Di                                                                                                    |                                             |                                             |                  |                                |         |                  |                  |                  |                        |                |   |
| Wendor         Image: 10000         Price         STÜCK         0         0.22         0.00         01.03.2025           s Prices         #*Dexte Line % Show All ** Show Current         #*Dexte Line % Show All ** Show Current         #*Dexte Line % Show                                                                                                    | Verder         2         10000         Price         STOCK         0         0,22         0,00         01,032025           PPIces         \$* Delete Line         \$\$, Show All         \$* Show Current                                                                                                    | Assign-to Type                              | Assign-to No. (custom)                      | Defines          | Unit of Measure Code (custom)  |         | Minimum Quantity | Direct Unit Cost | Line Discount %  | Starting Date 🐨        | Ending Date 🔻  |   |
| s Prices → Deete Line S Show All T Show Current                                                                                                    | a Prices ₩ Detet Line % Show All ♥ Show Current 5<br>Atlignes Type Atlignes Type Units Prices Units of Massure Code (susters) Minimum Quarty Units Prices Units Decourty % Stating Code ♥ Ending Deter ♥<br>Atlignes Type Atlignes Type Deter ● Deter ● Det | Vendor                                      | 10000                                       | Price            | STÜCK                          |         | 0                | 0,22             | 0,00             | 01.03.2025             |                |   |
| s Prices He Deete Line The Show All The Show Current                                                                                                    | I Prices № Dete Line S, Show All V Show Current.                                                                                                    |                                             |                                             |                  |                                |         |                  |                  |                  |                        |                |   |
| s Prices He Deete Line To Show All TO Show Current                                                                                                    | Prices         Image: The Delete Line         Show All         Image: The Delete Line         Show Current         Bit           Astign-to Type         Astign-to Type         Astign-to Type         Units Occurrent         Units Prices         Units Occurrent         Bit         Units Occurrent         Bit         Bit         B                                                                                                    |                                             |                                             |                  |                                |         |                  |                  |                  |                        |                |   |
|                                                                                                    | yrices producte une subsol ulliere:<br>Adigos Spel Alegos Ma (autore) Defess Unit of Massura Code (autore) Milenum Quantity Unit Pices Une Decourti S Stating Desi ♥ (Ending Desi ♥<br>Adigos Spel Alegos Ma (autore) Defess Unit of Massura Code (autore) Milenum Quantity Unit Pices Unit Decourti S Stating Desi ♥ (Ending Desi ♥                                                                                                    | ndere internet The                          |                                             |                  |                                |         |                  |                  |                  |                        |                |   |
|                                                                                                    | Assign-to Type         Assign-to Type         Link of Measure Code (sustom)         Minimum Quantity         Link Type         Link Type         Link Type         Ending Date ▼         Ending Date ▼         Ending Date ₹         Ending Date ₹         Ending Date ₹         Ending Date ₹         Ending Date ₹         Ending Date ₹         Ending Date ₹         Ending Date ₹         Ending Date ₹ <t< td=""><td>Prices Delete Line Shows</td><td>Air T Show Current</td><td></td><td></td><td></td><td></td><td></td><td></td><td></td><td></td><td>2</td></t<>                                                                                                    | Prices Delete Line Shows                    | Air T Show Current                          |                  |                                |         |                  |                  |                  |                        |                | 2 |
| experimentation of the state of the state of                                                                                                    |                                                                                                    | Assign-to Type                              | Assign-to No. (custom)                      | Defines          | Linit of Measure Code (oustom) |         | Minimum Quantity | Linit Price      | Line Discount %  | Starting Date          | Engling Date 🔽 |   |
|                                                                                                    |                                                                                                    | (All)                                       | :                                           | Price & Discount | STÜCK                          |         | 0                | 0.35             | 0.00             | 24.03.2025             |                |   |
| Fight Struck 0 000 24032025                                                                                                    | Customer         Other         STOCK         O         0.35         0.000         0.13.2025                                                                                                    | Customer                                    | 10000                                       | Price            | STÜCK                          |         | 0                | 0,35             | 0,00             | 01.03.2025             |                |   |
| (Al)         5         Price & Discourt         STUCK         0         0,35         0,00         24/3.2025           Customer         1<0000                                                                                                    |                                                                                                    | Customer                                    | 50000                                       | Price            | STÜCK                          |         | 0                | 0,36             | 0,00             | 01.03.2025             |                |   |
| naugene nype naugene ny Detines Unit of neasure Lobe (custom) ninnmum Quantity Unit vince Une Discourt 🖇 Starting Date 🍸 Ending Date                                                                                                    | (All) Disc 9, Discount CTUCK 0 0.025 0.00 24 02 2025                                                                                                    | : Prices<br>→ Delete Line<br>Assign-to Type | NI 🍸 Show Current<br>Assign-to No. (custom) | Defines          | Unit of Measure Code (custom)  |         | Minimum Quantity | Unit Price       | Line Discount %  | Starting Date <b>T</b> | Ending Date    | Ŧ |
| (A)         5         Price Discourt         STUCK         0         0,35         0,00         243,3235           Cutomer         1<000                                                                                                    |                                                                                                    | Customer                                    | 50000                                       | Price            | STÜCK                          |         | 0                | 0,36             | 0,00             | 01.03.2025             |                |   |
| (AI)         E         Price & Discount         STUCK         0         0.35         0.00         2403.2025           Customer         10000         Price & STÜCK         0         0.355         0,00         01.03.2025                                                                                                    |                                                                                                    | Customer                                    | 50000                                       | Price            | STUCK                          |         | 0                | 0,36             | 0,00             | 01.03.2025             |                |   |
| (A)         5         Price & Discourt         STUCK         0         0,35         0,00         24,32,055           Customer         10000         Price         STUCK         0         0,35         0,00         1,32,025           Customer         \$5000         Price         STUCK         0         0,35         0,00         1,32,025           Customer         \$5000         Price         STUCK         0         0,36         0,00         1,32,025                                                                                                    | Customer 50000 Price STUCC 0 0,36 0,00 01,03,2025                                                                                                    |                                             |                                             |                  |                                |         |                  |                  |                  |                        |                |   |
| (A)         5         Price & Discourt         STUCK         0         0,35         0,00         24/3.2025           Customer         10000         Price         STUCK         0         0,33         0,00         01/3.2025           Customer         50000         Price         STUCK         0         0,35         0,00         01/3.2025                                                                                                    | Customer 50000 Price STÜCK 0 0,38 0,00 01,032005                                                                                                    |                                             |                                             |                  |                                |         |                  |                  |                  |                        |                |   |
| (A)         5         Price & Discount         STUCK         0         0,35         0,00         24,83,205           Customer         10000         Price         STÜCK         0         0,35         0,00         01,82,205           Customer         50000         Price         STÜCK         0         0,36         0,00         01,82,205                                                                                                    | Customer 50000 Price STÜCK 0 0 0,36 0,00 01.03.2025                                                                                                    |                                             |                                             |                  |                                |         |                  |                  |                  |                        |                |   |

- 7. **Beyond PriceCare** allows you to change both the unit cost and the sales discount. The **Sales** section is displayed on the right-hand side of the screen.
- 8. Under the Sales section, select between the following values in the Assign-to Type field:
  - All Customers: If you select this value, you change the unit price/sales discount for the item for all customers.
  - **Customers**: If you select this value, you can change the unit price/sales discount for an individual customer. Please note that you must enter the number of the corresponding customer in the **Assign-to No.** input field.
  - **Customer Price Group**: If you select this value, you change the unit price for the item for a customer price group. Please note that you must enter the number of the corresponding customer price group in the **Assign-to No.** input field.
  - **Customer Disc. Group**: If you select this value, you change the sales discount for the item for a customer discount group. Please note that you must enter the number of the corresponding customer discount group in the **Assign to no.** input field.
- 9. Choose between the following options under the **Defines** field:
  - Price & Discount: Select this value if you want to change the unit cost and the sales discount for the item.
  - Price: Select this value if you only want to change the unit cost for the item.
  - **Discount**: Select this value if you only want to change the sales discount for the item.
- 10. Enter the unit cost to be changed in the Unit Price field and/or the percentage of the new sales line discount in the Line

### Discount % field.

- 11. Enter a start date from which the changes to the item will take effect.
- 12. To save the changes, click on the **Save...** option.
- 13. The changes for the sales of the item are displayed under the **Sales Prices** area. If you want to define an end date from which these changes should no longer apply, enter the date under the **End date** column in the line.

You have changed the unit price/sales discount for the item. In addition to the costs and discounts for an item, you can also change the costs and discounts for a resource.

You can save the entered data and values as default values for the item by clicking on the **Save Defaults** option in the menu bar. This has the advantage that you can load the entered data directly when you call up the **Price Adjustment** page for this item/resource again using the **Load Defaults** option.

Change Price and/or Discount for Resource

### Change Price and/or Discount for Resource

This chapter describes how you can change the direct unit cost and/or purchase discount as well as the unit price and/or sales discount for an resource. This chapter is divided into the following sections:

- Change Direct Unit Cost and/or Purchase Discount for resource
- Change Unit Cost and/or Sales Discount for resource

### Change Direct Unit Cost and/or Purchase Discount for resource

This section describes how you can change the direct unit cost/purchase discount for an resource.

To change the direct unit cost/purchase discount for an resource, proceed as follows:

- 1. Open the search function from the role center (ALT+Q).
- 2. Search for **Resources** and click on the corresponding search result.
- 3. The **Resources** list is displayed.
- 4. Open the resource card for the resource for which you want to change the direct unit cost/purchase discount.
- 5. Click on the **Prices** > **Adjust Price** option in the menu bar.
- 6. The Price Adjustment window is displayed.

| Aanage 🍋 Load Defaults 🔚 Save Defau  | /15                    |                  |                               |                                      |                  |                  |               |             |   |
|--------------------------------------|------------------------|------------------|-------------------------------|--------------------------------------|------------------|------------------|---------------|-------------|---|
| ew Prices                            |                        |                  |                               |                                      |                  |                  |               |             |   |
|                                      |                        |                  |                               |                                      |                  |                  |               |             |   |
| rchase                               |                        |                  |                               | Sales                                |                  |                  |               |             |   |
| sign-to Type                         |                        |                  |                               | <ul> <li>Assign-to Type</li> </ul>   |                  | (All)            |               |             |   |
| sign-to No.                          |                        |                  |                               | ··· Assign-to No. ·····              |                  |                  |               |             |   |
| fines                                | Price & Di             | iscount          |                               | V Defines ······                     |                  | Price & Discount |               |             |   |
| it Cost                              |                        |                  |                               | 0.00 Unit Price                      |                  |                  |               |             |   |
| - Discourt W                         |                        |                  |                               | 0.00 Line Disease #                  |                  |                  |               |             |   |
| A MIRANITY /                         |                        |                  |                               | 0,00 cine discount is                |                  |                  |               |             |   |
| irting Date                          |                        |                  |                               | Starting Date                        |                  |                  |               |             |   |
| /e                                   |                        |                  |                               | Save                                 |                  |                  |               |             |   |
|                                      |                        |                  |                               |                                      |                  |                  |               |             |   |
| rchase Prices 🛛 🦮 Delete Line 🛛 🏹 Sh | ow All 🔻 Show Current  |                  |                               |                                      |                  |                  |               |             | Ŀ |
| Assign-to Type                       | Assign-to No. (custom) | Defines          | Unit of Measure Code (custom) | Minimum Quantity                     | Direct Unit Cost | Line Discount %  | Starting Date | Ending Date |   |
|                                      |                        |                  | (Th                           | ere is nothing to show in this view) |                  |                  |               |             |   |
|                                      |                        |                  |                               |                                      |                  |                  |               |             |   |
| es Prices 🛛 🖮 Delete Line 🔍 Show /   | All T Show Current     |                  |                               |                                      |                  |                  |               |             | ß |
|                                      |                        |                  |                               |                                      |                  |                  |               |             |   |
| Assign-to Type                       | Assign-to No. (custom) | Defines          | Unit of Measure Code (custom) | Minimum Quantity                     | Unit Price       | Line Discount %  | Starting Date | Ending Date |   |
| → Customer                           | 10000                  | Price & Discount | STUNDE                        | 0                                    | 100,00           | 0,00             | 01.03.2025    |             |   |
| Customer                             | 20000                  | Price            | STUNDE                        | 0                                    | 120,00           | 0,00             | 01.04.2025    |             |   |
| Customer                             | 50000                  | Price            | STUNDE                        | 0                                    | 110,00           | 0,00             | 01.05.2025    |             |   |
|                                      |                        |                  |                               |                                      |                  |                  |               |             |   |
|                                      |                        |                  |                               |                                      |                  |                  |               |             |   |
|                                      |                        |                  |                               |                                      |                  |                  |               |             |   |
|                                      |                        |                  |                               |                                      |                  |                  |               |             |   |

- 7. **Beyond PriceCare** allows you to change both the direct unit cost and the purchase discount. The **Purchase** section is displayed on the left-hand side of the screen.
- 8. Under the **Purchase** section, select between the following values in the **Assign-to Type** field:
  - **All Vendors**: If you select this value, you change the direct unit cost/purchase discount for the resource for all vendors.
  - **Vendor**: If you select this value, you can change the direct unit price/purchase discount for a resource for an individual vendor. Please note that you must enter the number of the corresponding vendor in the **Assign-to No.** input field.
- 9. Choose between the following options under the **Defines** field:
  - **Price & Discount**: Select this value if you want to change the direct unit cost and the purchase discount for the resource.
  - Price: Select this value if you only want to change the direct unit cost for the resource.
  - Discount: Select this value if you only want to change the purchase discount for the resource.
- 10. Enter the direct unit cost to be changed in the **Unit Cost** field and/or the percentage of the new purchase line discount in the **Line Discount %** field.
- 11. Enter a start date from which the changes to the resource will take effect.

- 12. To save the changes, click on the **Save...** option.
- 13. The changes for the purchase of the resource are displayed under the **Purchase Prices** area. If you want to define an end date from which these changes should no longer apply, enter the date under the **End date** column in the line.

You have changed the direct unit cost/purchase discount for the resource. You can save the entered data and values as default values for the resource by clicking on the **Save Defaults** option in the menu bar. This has the advantage that you can load the entered data directly when you call up the **Price Adjustment** page for this resource/resource again using the **Load Defaults** option.

### Change Unit Cost and/or Sales Discount for resource

This section describes how you can change the unit price/sales discount for an resource.

To change the unit price/sales discount for an resource, proceed as follows:

- 1. Open the search function from the role center (**ALT+Q**).
- 2. Search for **Resources** and click on the corresponding search result.
- 3. The **Resources** list is displayed.

Price Adjustment

- 4. Open the resource card for the resource for which you want to change the unit cost/sales discount.
- 5. Click on the **Prices** > **Adjust Price** option in the menu bar.
- 6. The Price Adjustment window is displayed.

| ew Flices                                                                           |                                                                                                   |                                                         |                                                                                   |                                                                               |                                                     |                  |                                                   |                         |    |
|-------------------------------------------------------------------------------------|---------------------------------------------------------------------------------------------------|---------------------------------------------------------|-----------------------------------------------------------------------------------|-------------------------------------------------------------------------------|-----------------------------------------------------|------------------|---------------------------------------------------|-------------------------|----|
|                                                                                     |                                                                                                   |                                                         |                                                                                   |                                                                               |                                                     |                  |                                                   |                         |    |
| urchase                                                                             |                                                                                                   |                                                         |                                                                                   | Sales                                                                         |                                                     |                  |                                                   |                         |    |
| ssign-to Type                                                                       |                                                                                                   |                                                         |                                                                                   | <ul> <li>Assign-to Type</li> </ul>                                            |                                                     | (All)            |                                                   |                         |    |
| ssion-to No                                                                         |                                                                                                   |                                                         |                                                                                   | Assign_to No                                                                  |                                                     |                  |                                                   |                         |    |
|                                                                                     |                                                                                                   |                                                         |                                                                                   |                                                                               |                                                     |                  |                                                   |                         |    |
| fines                                                                               | Price & Discount                                                                                  |                                                         |                                                                                   | V Defines                                                                     |                                                     | Price & Discount |                                                   |                         |    |
| it Cost                                                                             |                                                                                                   |                                                         |                                                                                   | 0,00 Unit Price                                                               |                                                     |                  |                                                   |                         |    |
| e Discount %                                                                        |                                                                                                   |                                                         |                                                                                   | 0,00 Line Discount % · · · ·                                                  |                                                     |                  |                                                   |                         |    |
| arting Date                                                                         |                                                                                                   |                                                         |                                                                                   | Starting Date                                                                 |                                                     |                  |                                                   |                         |    |
| rang bate                                                                           |                                                                                                   |                                                         |                                                                                   | Starting Date                                                                 |                                                     |                  |                                                   |                         |    |
| e                                                                                   |                                                                                                   |                                                         |                                                                                   | Save                                                                          |                                                     |                  |                                                   |                         |    |
|                                                                                     |                                                                                                   |                                                         |                                                                                   |                                                                               |                                                     |                  |                                                   |                         |    |
| rhara Brican il Il Dal                                                              | ete Line 🛛 🖫 Show All 🔍 Show Curre                                                                | ent.                                                    |                                                                                   |                                                                               |                                                     |                  |                                                   |                         | 1¢ |
| icitase Prices                                                                      | ete ene Wonon vin Shon can                                                                        |                                                         |                                                                                   |                                                                               |                                                     |                  |                                                   |                         | -  |
|                                                                                     |                                                                                                   |                                                         |                                                                                   |                                                                               |                                                     |                  |                                                   |                         |    |
| Assign_to Tune                                                                      | Assign_to No. (or                                                                                 | tom) Defines                                            | Unit of Measure Code (custom)                                                     | Minimum Quantity                                                              | Direct Unit Cost                                    | Line Discount %  | Starting Date                                     | Endion Date             |    |
| Assign-to Type                                                                      | Assign-to No. (cu                                                                                 | tom) Defines                                            | Unit of Measure Code (custom)                                                     | Minimum Quantity                                                              | Direct Unit Cost                                    | Line Discount %  | Starting Date                                     | Ending Date             |    |
| Assign-to Type                                                                      | Assign-to No. (cu                                                                                 | tom) Defines                                            | Unit of Measure Code (custom)                                                     | Minimum Quantity                                                              | Direct Unit Cost                                    | Line Discount %  | Starting Date                                     | Ending Date             |    |
| Assign-to Type                                                                      | Assign-to No. (cu                                                                                 | tom) Defines                                            | Unit of Measure Code (custom)                                                     | Minimum Quantity<br>There is nothing to show in this view)                    | Direct Unit Cost                                    | Line Discount %  | Starting Date                                     | Ending Date             |    |
| Assign-to Type                                                                      | Assign-to No. (oz                                                                                 | tom) Defines                                            | Unit of Measure Code (custom)                                                     | Minimum Quantity                                                              | Direct Unit Cost                                    | Line Discount %  | Starting Date                                     | Ending Date             |    |
| Assign-to Type                                                                      | Assign-to No. (cu                                                                                 | tom) Defines                                            | Unit of Measure Code (custom)                                                     | Minimum Quantity                                                              | Direct Unit Cost                                    | Line Discount %  | Starting Date                                     | Ending Date             | ĿÊ |
| Assign-to Type                                                                      | Assign-to No. (cu<br>Line 🖏 Show All 🍸 Show Current                                               | toni) Defines                                           | Unit of Measure Code (custom)                                                     | Misimum Quantity                                                              | Direct Unit Cost                                    | Line Discount %  | Starting Date                                     | Ending Date             | ĿÊ |
| Assign-to Type<br>es Prices Schelete I<br>Assign-to Type                            | Assign-to No. (or<br>line To Show All <b>Y</b> Show Current<br>Assign-to No. (or                  | tom) Defines                                            | Unit of Measure Code (custom)<br>(1)<br>Unit of Measure Code (custom)             | Minimum Quantity There is nothing to show in this view) Minimum Quantity      | Direct Unit Cost                                    | Line Discourt %  | Starting Date                                     | Ending Date             | Ŕ  |
| Assign-to Type<br>Nes Prices Structure I<br>Assign-to Type<br>→ Customer            | Assign-to No. (ou<br>ine 🖏 Show All 💙 Show Current<br>Assign-to No. (ou                           | ton) Defree<br>ton) Defree<br>Price & Discount          | Unit of Measure Code (custore)<br>(1)<br>Unit of Measure Code (custore)<br>STUNCE | Minimum Quantity<br>here is nothing to show in this view)<br>Minimum Quantity | Direct Unit Cost                                    | Line Discourt %  | Starting Date Starting Date 01.03.2025            | Ending Date             | Ŀ  |
| Assign-to Type<br>es Prices IN Delete I<br>Assign-to Type<br>→ Customer<br>Customer | Assign-to No. (our<br>line To Show All To Show Current<br>Assign-to No. (our<br>El 10000<br>20000 | ton) Defres<br>ton) Defres<br>Price & Discount<br>Price | Unit of Measure Code (custore)  Unit of Measure Code (custore)  STUNDE STUNDE     | Minimum Quantity Prem Is nothing to show in this view) Minimum Quantity 0 0   | Direct Unit Cost<br>Unit Proce<br>100,00<br>1100,00 | Line Discourt %  | Starting Date Starting Date 01.03.2025 01.04.2025 | Ending Data Ending Date | ĿĈ |

~ X

- 7. **Beyond PriceCare** allows you to change both the unit cost and the sales discount. The **Sales** section is displayed on the right-hand side of the screen.
- 8. Under the Sales section, select between the following values in the Assign-to Type field:
  - All Customers: If you select this value, you change the unit price/sales discount for the resource for all customers.
  - **Customers**: If you select this value, you can change the unit price/sales discount for a resource for an individual customer. Please note that you must enter the number of the corresponding customer in the **Assign-to No.** input field.
  - **Customer Price Group**: If you select this value, you change the unit price for the resource for a customer price group. Please note that you must enter the number of the corresponding customer price group in the **Assign-to No.** input field.
  - **Customer Disc. Group**: If you select this value, you change the sales discount for the resource for a customer discount group. Please note that you must enter the number of the corresponding customer discount group in the **Assign to no.** input field.
- 9. Choose between the following options under the **Defines** field:
  - Price & Discount: Select this value if you want to change the unit cost and the sales discount for the resource.
  - Price: Select this value if you only want to change the unit cost for the resource.

- **Discount**: Select this value if you only want to change the sales discount for the resource.
- 10. Enter the unit cost to be changed in the **Unit Price** field and/or the percentage of the new sales line discount in the **Line Discount %** field.
- 11. Enter a start date from which the changes to the resource will take effect.
- 12. To save the changes, click on the **Save...** option.
- 13. The changes for the sales of the resource are displayed under the **Sales Prices** area. If you want to define an end date from which these changes should no longer apply, enter the date under the **End date** column in the line.

You have changed the unit price/sales discount for the resource. In addition to the costs and discounts for an resource, you can also change the costs and discounts for a resource.

You can save the entered data and values as default values for the resource by clicking on the **Save Defaults** option in the menu bar. This has the advantage that you can load the entered data directly when you call up the **Price Adjustment** page for this item/resource again using the **Load Defaults** option.

**Refresh Unit Price** 

# **Refresh Unit Price**

This chapter describes how you can update the unit price for item or resource lines in a document. The following description uses a sales order to illustrate the function. The function is available in these documents:

- Sales Order
- Service Order
- Service Item Worksheet or Worksheet

To update the unit price for an item or resource line, proceed as follows:

- 1. Open the search function from the role center (ALT+Q).
- 2. Search for Sales Orders and click on the corresponding search result.
- 3. The Sales Orders list is displayed.
- 4. Select the sales order in which you want to update the unit price.
- 5. The sales order is displayed.
- 6. Select the item and/or resource line(s) under the Lines tab where you want to update the unit price.

| Home Prepar         | e Print/Send | Request Approval Order | More options |              |                |  |
|---------------------|--------------|------------------------|--------------|--------------|----------------|--|
| General             |              |                        |              |              |                |  |
| Customer Name       |              | Adatum Corporation     |              | Posting Date | <br>04.06.2025 |  |
| Contact · · · · · · |              | Jakob Otto             |              | VAT Date     | <br>04.06.2025 |  |
| Document Date       |              | 04.06.2025             | t.           | Order Date   | <br>04.06.2025 |  |
|                     |              |                        |              |              |                |  |

- 7. In the Lines tab, click on the Price Refresh option.
- 8. A dialog box will appear asking you which prices you would like to refresh.

| i O Unit Cost |           |
|---------------|-----------|
| O Unit Price  |           |
| Both          |           |
|               |           |
|               | OK Cancel |

- 9. To update the unit Price, select the **Unit Cost** option. Optionally, you can update both the unit cost and the unit price with the **Both** option.
- 10. Confirm the dialog box using the **OK** button.

You have updated the unit Price for the item and/or resource line.

#### License Management

μ.

# Refresh Unit Cost

This chapter describes how you can update the unit cost for item or resource lines in a document. The following description uses a sales order to illustrate the function. The function is available in these documents:

- Sales Order
- Service Order
- Service Item Worksheet or Worksheet

To update the unit cost for an item or resource line, proceed as follows:

- 1. Open the search function from the role center (ALT+Q).
- 2. Search for Sales Orders and click on the corresponding search result.
- 3. The Sales Orders list is displayed.
- 4. Select the sales order in which you want to update the unit cost.
- 5. The sales order is displayed.
- 6. Select the item and/or resource line(s) under the Lines tab where you want to update the unit cost.

| Home Prepar         | e Print/Send | Request Approval Order | More options |              |                |  |
|---------------------|--------------|------------------------|--------------|--------------|----------------|--|
| General             |              |                        |              |              |                |  |
| Customer Name       |              | Adatum Corporation     |              | Posting Date | <br>04.06.2025 |  |
| Contact · · · · · · |              | Jakob Otto             |              | VAT Date     | <br>04.06.2025 |  |
| Document Date       |              | 04.06.2025             | t.           | Order Date   | <br>04.06.2025 |  |
|                     |              |                        |              |              |                |  |

- 7. In the Lines tab, click on the Price Refresh option.
- 8. A dialog box will appear asking you which prices you would like to refresh.

| i O Unit Cost |           |
|---------------|-----------|
| O Unit Price  |           |
| Both          |           |
|               |           |
|               | OK Cancel |

- 9. To update the unit cost, select the **Unit Cost** option. Optionally, you can update both the unit cost and the unit price with the **Both** option.
- 10. Confirm the dialog box using the **OK** button.

You have updated the unit cost for the item and/or resource line.

#### **Refresh Unit Price**

μ.